## Teams voor ouders op iPhone of iPad

## Op iPhone of iPad (Dit is iPad, het kan er anders uit zien op iPhone)

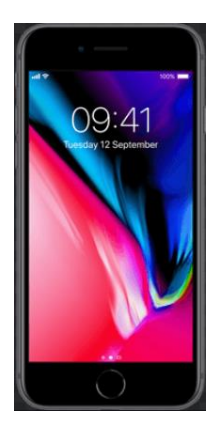

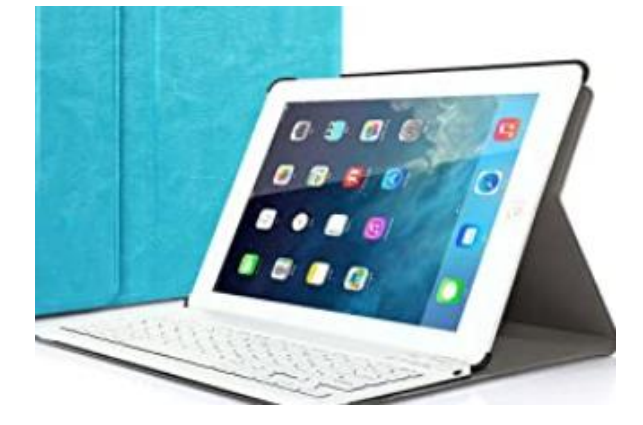

Open "App Store"

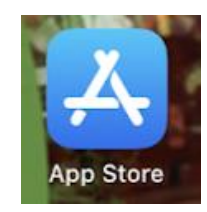

Zoek de App Microsoft Teams en druk op "Installeren".

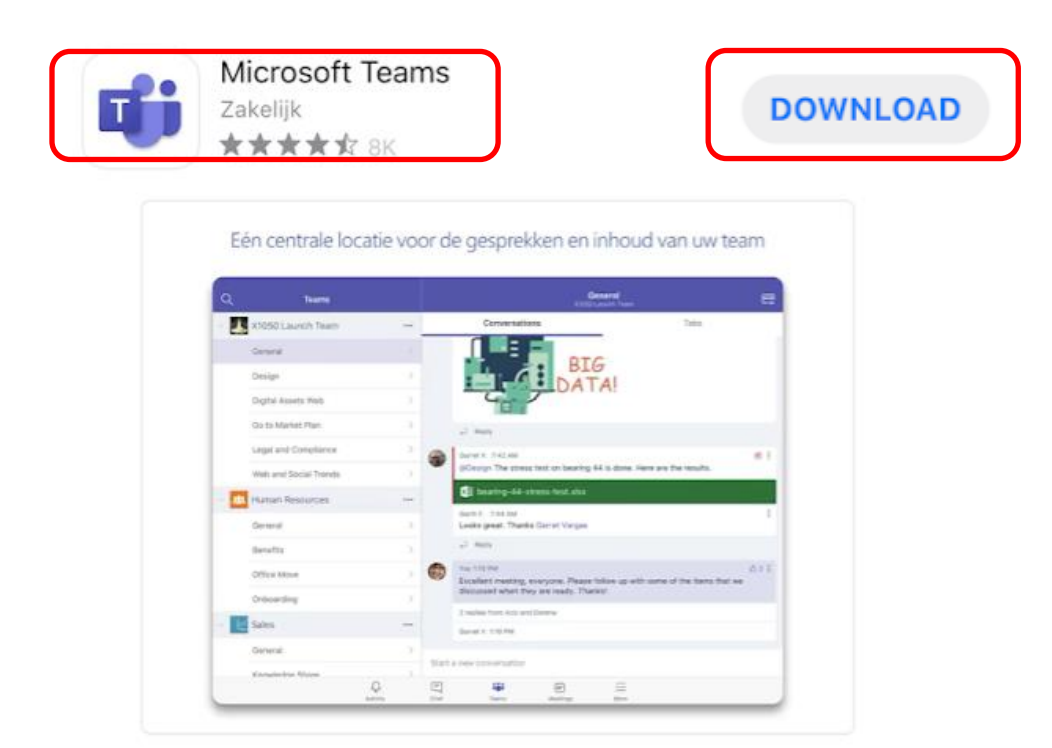

1

## Open "Teams"

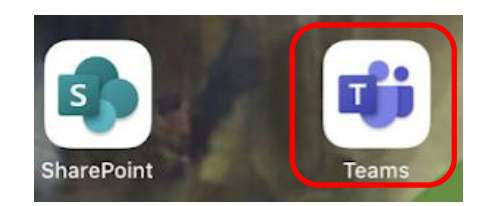

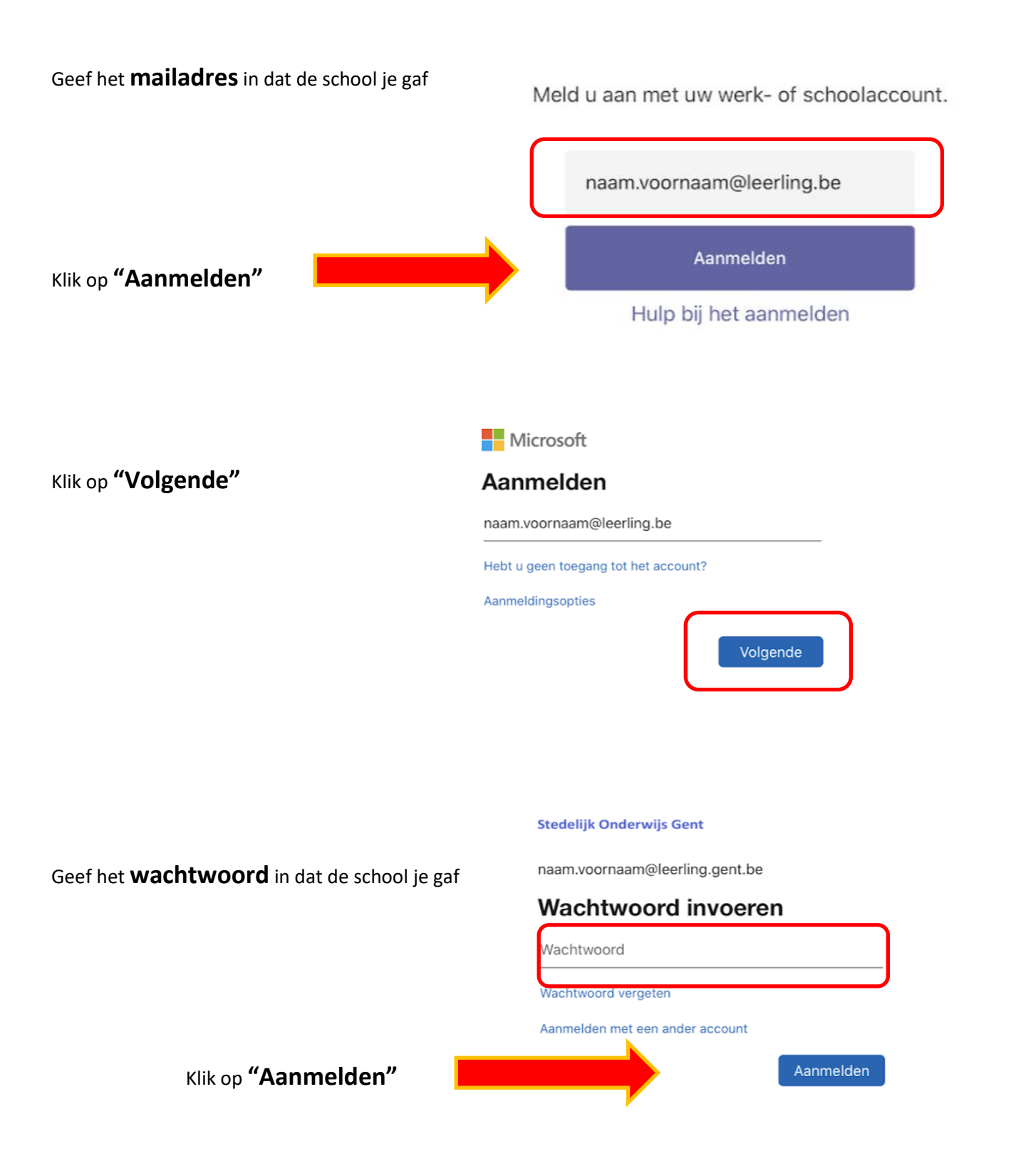

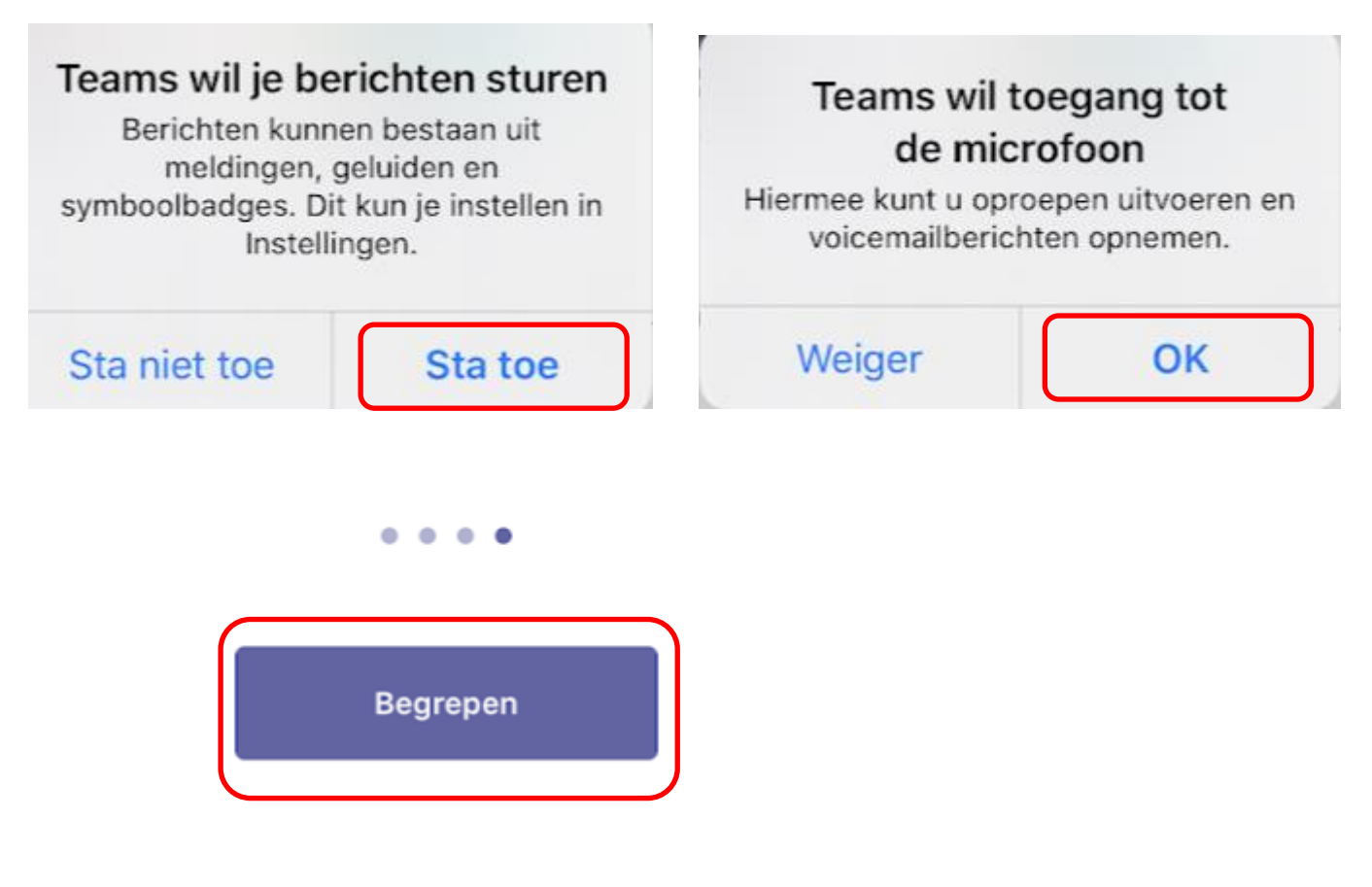

## Nu zit je in **Teams**

|              |      | ✓ Nieuwe post |            |        |            |           |
|--------------|------|---------------|------------|--------|------------|-----------|
| Q Activiteit | Chat | Teams         | Dpdrachten | Agenda | & Oproepen | Bestanden |
|              |      |               |            |        |            |           |